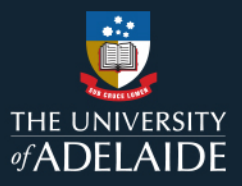

# **Content Manager (CM)**

## **Finalise Documents**

When no further edits / revisions should to be made to a document, its Edit Status should be set to Final. Documents should be made Final in instances when the document has been sent out externally, or has been approved. The finalised Content Manager record is the Final version of the document.

Documents can be made Final on registration into Content Manager, or later after multiple revisions have been created.

**Note:** Only the Records Services team can 'un-finalise' a document, so only make a document Final when you are sure no further editing will be required. All emails are finalised by default when added to Content Manager (because you cannot edit an email).

## 1. Procedure

#### Finalise a record already registered in Content Manager

1. Locate the document you wish to finalise. Click its title to select it (it'll be highlighted blue). In the properties pane, check that the Edit Status is Checked In (you can't finalise it if it's Checked Out).

| Q Records - number:d2021/158653 - 1 Re | cord                                                                                          |  |  |  |  |  |  |
|----------------------------------------|-----------------------------------------------------------------------------------------------|--|--|--|--|--|--|
| 🗸 🚽 📹 Record Number                    | Title                                                                                         |  |  |  |  |  |  |
| 🖹 🗾 D2021/158653                       | 📓 ACr - Shaun Of The Dead                                                                     |  |  |  |  |  |  |
|                                        |                                                                                               |  |  |  |  |  |  |
| Record Type                            | DOCUMENT                                                                                      |  |  |  |  |  |  |
| Record Number                          | D2021/158653                                                                                  |  |  |  |  |  |  |
| Title                                  | 🔊 ACr - Shaun Of The Dead                                                                     |  |  |  |  |  |  |
| Current Location                       | 🖉 🕏 In container '2021/6631 (At home: Virtual)' since Wednesday, 22 September 2021 at 9:30 AM |  |  |  |  |  |  |
| Revision Number                        | 1                                                                                             |  |  |  |  |  |  |
| Edit Status                            | 🖊 🛃 Checked In                                                                                |  |  |  |  |  |  |
| Charling Out To                        |                                                                                               |  |  |  |  |  |  |

2. On the HOME ribbon in the Document Management section, click Final icon.

| 2 =        | Content M     | lanager    |                                      |                                      |       |                   |        |         |         |           |         |           |         |                         |      |             |              |         |                       |        |           |
|------------|---------------|------------|--------------------------------------|--------------------------------------|-------|-------------------|--------|---------|---------|-----------|---------|-----------|---------|-------------------------|------|-------------|--------------|---------|-----------------------|--------|-----------|
|            | HOM           | E SEAL     | RCH ACTIONS                          | FYB RESOURCE                         | KIT   | MANA              | GE     | ADMINIS | TRATION |           |         |           |         |                         |      |             |              | _       |                       |        |           |
| G          | Ð             |            | 1                                    | -                                    | X     | 0                 | 0      | +       | abo     |           |         | *         | 2       | æ                       | 1    | 0           | G            |         | En .                  |        | 12        |
| Go<br>Back | Go<br>Forward | Properties | Container Records<br>(+ Alternative) | Contained Records<br>(+ Alternative) | Close | Refresh<br>Search | Reload | New     | Notes   | Reference | Mail    | Favorites | Current | Retrieve -<br>Temporary | Edit | Check<br>In | Check<br>Out | Final   | II Related<br>Records | Relate | Revisions |
|            | -             |            | Quick                                | Navigation                           |       |                   |        |         |         | 1         | Records | Managem   | ent     |                         |      |             | Docu         | ment Ma | anagement             | 0      |           |

3. In the Make Final window select the 'Final' option and click OK.

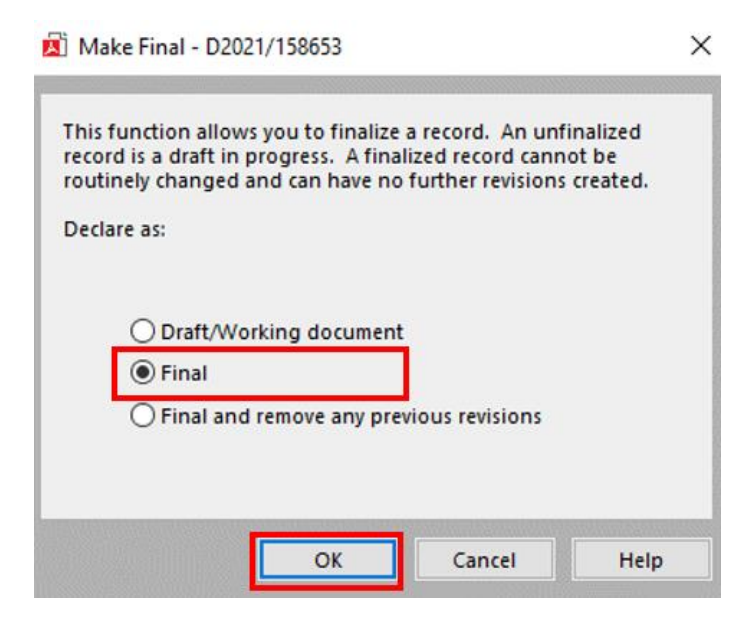

4. The Edit Status of the document will be Finalised. This can be viewed in the record view pane at the bottom of screen. **No further edits can now be made to the document**.

| 🔍 Records - number:d2021/158653 - 1 Record |                                                                                             |  |  |  |  |  |  |  |  |  |
|--------------------------------------------|---------------------------------------------------------------------------------------------|--|--|--|--|--|--|--|--|--|
| 🗸 📲 📹 Record Number                        | Title                                                                                       |  |  |  |  |  |  |  |  |  |
| 🖹 🗾 D2021/158653                           | 🗾 ACr - Shaun Of The Dead                                                                   |  |  |  |  |  |  |  |  |  |
|                                            |                                                                                             |  |  |  |  |  |  |  |  |  |
| Record Type                                | DOCUMENT                                                                                    |  |  |  |  |  |  |  |  |  |
| Record Number                              | D2021/158653                                                                                |  |  |  |  |  |  |  |  |  |
| Title /                                    | 📕 ACr - Shaun Of The Dead                                                                   |  |  |  |  |  |  |  |  |  |
| Current Location                           | 😤 In container '2021/6631 (At home: Virtual)' since Wednesday, 22 September 2021 at 9:30 AM |  |  |  |  |  |  |  |  |  |
| Revision Number                            | 1                                                                                           |  |  |  |  |  |  |  |  |  |
| Edit Status                                | Finalized                                                                                   |  |  |  |  |  |  |  |  |  |

## Make Final upon registration

When completing the New Document Registration Form, Highlight General Tab, select Declare as Final tick box to finalise on registration.

| General Title (Free Text Part)                                                                                                    |  |
|----------------------------------------------------------------------------------------------------|--|
| Notes   Record Actions   Related records   Contacts   Title Notes   Provenance   Document Date   Document Category   20/10/2021   2:08:17 PM   Author   Addressee   Current Location   Craig, Andrew (Mr)   Electronic Only? |  |
| Cancel Help                                                                                                    |  |

# **Contact Us**

For further support or questions, please contact Records Services on **8313 5334** or <u>records.services@adelaide.edu.au</u>